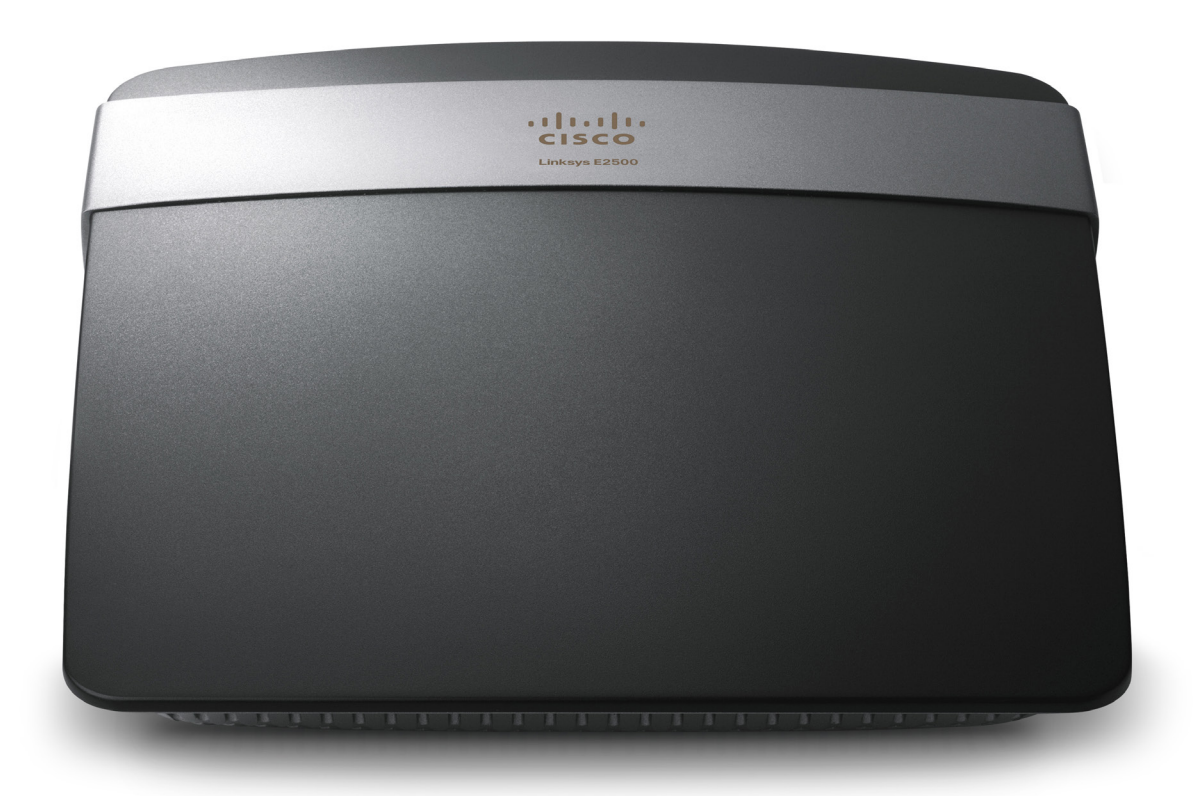

# Linksys E2500 configuration guide

**RingCentral** certified router

## Configuring QoS on the Linksys E2500 to Prioritize VoIP Traffic

**1.** Log in to Linksys router.

| he server http://19<br>bassword. The serve | 92.168.1.1:80 requires a usern<br>er says: Linksys E2500. | ame and |
|--------------------------------------------|-----------------------------------------------------------|---------|
| User Name:                                 |                                                           |         |
| Password:                                  |                                                           |         |

2. Select Applications & Gaming.

|             |              |          |                  |                          | Firmware Version: 1.0.05 |        |  |  |
|-------------|--------------|----------|------------------|--------------------------|--------------------------|--------|--|--|
|             |              |          |                  |                          | Linksys E2500            | E2500  |  |  |
| Setup       | Wireless     | Security | Access<br>Policy | Applications &<br>Gaming | Administration           | Status |  |  |
| Basic Setup | I IPv6 Setup | DDNS     | MAC              | Address Clone            | Advanced Routing         |        |  |  |

#### 3. Select QoS.

|                           |          |          |                  |                          |                | Linksys E2500 |        |  | E2500 |  |
|---------------------------|----------|----------|------------------|--------------------------|----------------|---------------|--------|--|-------|--|
| Setup                     | Wireless | Security | Access<br>Policy | Applications &<br>Gaming | Administration |               | Status |  |       |  |
| Single Port<br>Forwarding |          |          |                  |                          |                |               |        |  | QoS   |  |

### **RingCentral**

**4.** Select **Enabled** to enable QoS service. Enter your broadband provider's uplink speed. This information is typically listed on your monthly service invoice.

| Enabled  | O Dis | abled  |
|----------|-------|--------|
| Manual 👻 | 1     | Mbps 👻 |

It's 1Mbps in our example.

5. Select MAC address. Set Priority to High.

#### MAC Address Vy Current PC's MAC Address: A4:BA:DB:DC:24:30

| Enter a Name |                      |
|--------------|----------------------|
| MAC Address  | 00:00:00:00:00:00    |
| Priority     | Medium (Recommended) |

Apply

6. Enter the Name of your device and MAC Address of each phone. The MAC Address can be found on the back of your device or in the device menu.

| Enter a Name | Telcolab1          |
|--------------|--------------------|
| MAC Address  | 00:01:02:62:4A:D1  |
| Priority     | High (Recommended) |

## **RingCentral**

#### 7. Save Settings.

| Priority | Name      | Information              |        |      |
|----------|-----------|--------------------------|--------|------|
| High     | Telcolab1 | MAC<br>00:01:02:62:4A:D1 | Remove | Edit |

Save Settings Cancel Changes

8. Select **Continue** to finish and return to the configuration menu.

### Your settings have been successfully saved.

Continue

## **RingCentral**